Уважаемый абитуриент!

Мы приглашаем Вас пройти вступительные экзамены в НГТУ на дистанционной платформе *E-LearningServer4G* (LMS НГТУ). Надеемся, что данная форма аттестации не вызовет у Вас затруднений, а полученные экзаменационные оценки позволят Вам поступить на обучение по выбранному Вами направлению в Нижегородский государственный технический университет им. Р.Е. Алексеева (НГТУ)

#### Важная информация:

Экзамены могут быть назначены на 10.00 или 15.00 в зависимости от числа подавших заявление на сдачу вступительных испытаний

Подключаться к видео конференции можно начиная с 8.45 или 14.20

Консультация перед экзаменом начинается в 9.15 или 14.30

Начало основной части экзамена в 10.00 или 15.00

Продолжительность основной части экзамена не более 4 часов

При проведении дистанционного вступительного испытания Вам понадобятся:

- Персональный компьютер или ноутбук с установленной на нем операционной системой **Windows**, оснащенный работающей Веб-камерой и микрофоном.

- Телефон (смартфон) с камерой и установленным приложением, позволяющим отправлять почтовые сообщения с Вашего почтового адреса (любой браузер). Для создания качественных снимков мы рекомендуем Вам установить и использовать бесплатные программы Cam Scanner для Android или MyScans для iOS (Apple).

- Документ, удостоверяющий личность, реквизиты которого Вы указывали при подаче документов в НГТУ (паспорт).

- Для выполнения письменной части экзамена Вам понадобятся письменные принадлежности (ручка черная или синяя, приготовьте несколько).

- Шесть чистых листов белой бумаги (без линовки) формата A4. Каждый лист в верхней части с обеих сторон необходимо заранее подписать, указав на них только свой регистрационный номер, дату и наименование экзамена. Листы нужно пронумеровать с обеих сторон соответственно от первого к двенадцатому. Первые два листа подпишите «Черновик», они Вам понадобятся при решении тестовой части экзамена. Остальные четыре Вы будете использовать при выполнении письменной части экзамена. Писать

При подаче Вами заявления через личный кабинет на сайте НГТУ: <u>https://lka.nntu.ru/auth/login</u>

Вы уже указали экзамены, которые будут сдаваться Вами в дистанционной форме.

На основании Вашего заявления мы зарегистрируем Вас на соответствующий день сдачи экзамена, согласно действующему расписанию: https://www.nntu.ru/content/abiturientam/abiturient2021/vstupitelnye-ispytaniya С почтового адреса приемной комиссии Вам придет письмо-подтверждение о назначении Вас на соответствующий экзамен с указанием даты его проведения. За **три рабочих** дня с этой же почты Вам поступит письмо с инструкцией по проведению экзамена, в котором также будут указаны *Логин* и *Пароль* для доступа в систему дистанционного тестирования LMS НГТУ.

На каждый экзамен будет приходить свое письмо с указанием необходимых параметров подключения.

### ВНИМАНИЕ! Если у Вас возникли вопросы по проведению экзамена в дистанционной форме, направляйте их нам на почту <u>exam@nntu.ru</u>

В день проведения экзамена с Вами будет сотрудничать представитель НГТУ, в обязанности которого входит наблюдение за процедурой проведения экзамена. Для обеспечения взаимодействия между Вами и представителем НГТУ используется сервис видеоконференций Zoom.

Для установки приложения пройдите по следующей ссылке: https://zoom.us/support/download

Данная система будет обеспечивать передачу по защищенному каналу связи изображения от Вашей Веб камеры, и отображать текущее состояние рабочего стола Вашего компьютера. Напоминаем, что эти требования являются обязательными при проведении дистанционной формы аттестации.

Для подключения к видео конференции экзамена вам нужно ввести идентификатор конференции и пароль для подключения в соответствующих окнах приложения. Они также присланы будут Вам высланы в письме-приглашении на экзамен.

#### Давайте познакомимся с основными элементами управления ZOOM: Основные инструменты управления:

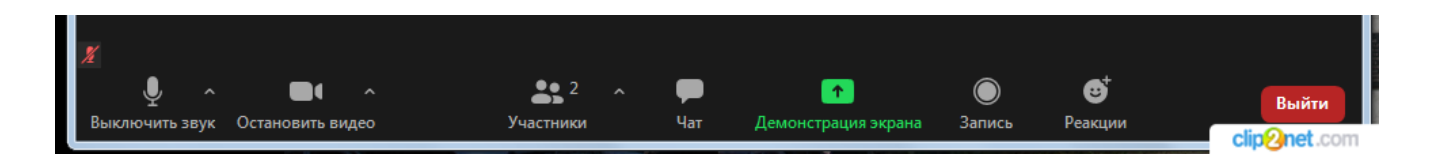

- 1. Включить/выключить звук
- 2. Включить/выключить видео. Также при нажатии на стрелочку можно выбрать устройство и перейти в меню настроек.
- 3. Открыть меню Участники
- 4. Открыть Чат
- 5. Запустить демонстрацию экрана
- 6. Включить запись конференции (на вашем компьютере)
- 7. Меню реакций
- 8. Кнопка Выхода из конференции.

При нажатии кнопки «Демонстрация экрана» появится список доступных вариантов:

| Выберите окно или приложение, которое вы хотите совместно использовать |                                                                                                    |             |             |            |         |  |
|------------------------------------------------------------------------|----------------------------------------------------------------------------------------------------|-------------|-------------|------------|---------|--|
|                                                                        | Базовый                                                                                                    | Расширенные | Файлы       |            |         |  |
|                                                                        |                                                                                                    |             |             |            |         |  |
|                                                                        | 2                                                                                                    |             | <b>P</b>    |            |         |  |
|                                                                        |                                                                                                    |             |             |            |         |  |
| Экран                                                                  | доска сообщений                                                                                                    |             | iPhone/iPad |            |         |  |
| Clip2Net                                                               | <ul> <li>в современно</li> <li>20000 отла-</li> <li>волостики инститически латичи</li> <li>волостики картона 2000-</li> <li>волостики картона 2000-</li> <li>волостики картона 2000-</li> </ul>                                                                                                    |             |             |            |         |  |
|                                                                        | Characterization and a state of the state of the state of |             |             |            |         |  |
| Clip2Net DropZone                                                      | 🚽<br>агрузить для Windows - Zoom .                                                                                                    |             |             |            |         |  |
|                                                                        |                                                                                                    |             |             |            |         |  |
| _) Совместный доступ к звуку                                           | птимизировать для видеокл                                                                                                    | ипа         |             | Совместное | спользо |  |

Здесь можно выбрать Экран целиком, либо окно любого запущенного приложения. Во время проведения экзамена вы должны выбрать пункт «Экран».

# Обратите ВНИМАНИЕ, что для каждого экзамена Вам будет прислана новая информация для подключения!

Конференция еще не активна, но в день экзамена, согласно действующему расписанию, ее будет вести представитель НГТУ, с которым Вы познакомитесь.

## Если при установке клиентской части или в процессе ее запуска у Вас возникли проблемы, обращайтесь на почту <u>exam@nntu.ru</u> наши специалисты обязательно помогут Вам, но делать это нужно заранее.

В качестве системы дистанционного тестирования в НГТУ используется платформа E-LearningServer4G (LMS НГТУ), Вы можете посетить ее, пройдя по ссылке:

http://edu.nntu.ru/

**Регистрироваться в системе самостоятельно Вам не нужно**, поскольку в письме с инструкцией Вы получите *Логин* и *Пароль* для входа с подключёнными, согласно Вашей заявке, экзаменами.

| ← Я Č 🛕 edu.nntu.ru                                                                                                    | Система управления обучением НГТУ им. Р.Е. Алекс                                     | еева > 🗩 📩 11 отзывов 📃 🏳                                                                      |  |  |  |  |  |
|----------------------------------------------------------------------------------------------------|--------------------------------------------------------------------------------------|------------------------------------------------------------------------------------------------|--|--|--|--|--|
|                                                                                                    |                                                                                      | <u>Войт</u>                                                                                    |  |  |  |  |  |
| eLearning Server 4                                                                                                    | G                                                                                    |                                                                                                |  |  |  |  |  |
| та О применении ЭО и ДОТ Согласие на обработку перс                                                                                                    | ональных данных                                                                      |                                                                                                |  |  |  |  |  |
| УВАЖАЕМЫЕ ПОЛЬЗОВАТЕЛИ СИСТЕМЫ!<br>Для корректной работы Вам необходимо заводить только ОДИН аккаунт,<br>он позволит Вам подключиться ко всем нужным курсам (экзаменам, зачетам)<br>Если Вы забыли пароль или логин пишите нам на почту csto@nntu.ru |                                                                                      |                                                                                                |  |  |  |  |  |
| Каталог учебных курсов                                                                                                    | Руководства по эксплуатации                                                          | Авторизация                                                                                    |  |  |  |  |  |
| Курсы НГТУ им. Р.Е. Алексеева<br>Подготовительные курсы для 13 курсов<br>абитуриентов<br>Демонстрационные курсы 3 курса<br>Курсы по дисципликам 135 курсов<br>Массовые открытые<br>образовательные курсы                                             | e-Leaning Server 4g e-Leaning S<br>система управления обучением 4,7 система управлен | Для доступа в закрытый раздел системы необходимо<br>вести логин и пароль.<br>Логин:<br>Пароль: |  |  |  |  |  |
| Курсы повышения 5 хурсов<br>квалификации<br>Олимпиады 3 хурса                                                                                                    | РУКОВОДСТВО РУКОВО                                                                   | Войти Запомнить                                                                                |  |  |  |  |  |

ВНИМАНИЕ! Если Вы потеряли или забыли свои логин и(или) пароль, срочно обратитесь к нам за их восстановлением на почту <u>exam@nntu.ru</u>